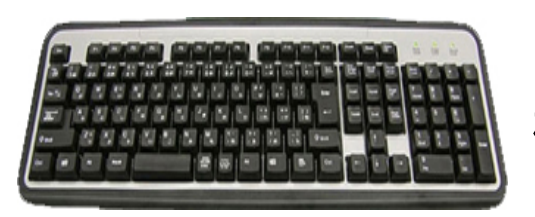

## KEY BORD Ø

機能を知ってもっと使いこなそう(3)

Back Space, Function, Pg UP など

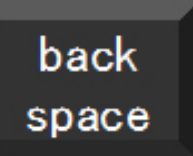

## BackSpace の機能と使い方

主としてカーソルより前の文字の削除に使うことが多いのですが、イン ターネットのプラウザで『前のページに戻る』の機能がある。

IE (インターネットエックスプローラー)の戻るのボタンを使うのと同じ機能があります

このボタンを使われることが多いのですが『Back Space』も使ってみましょう・ また別の方法として『Shift』を押しながらマウスの中央にあるロールを使うと戻ると進む の両方が使えます。

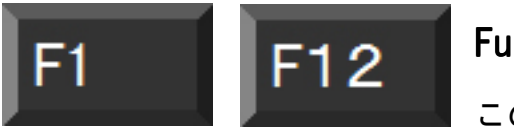

## Function キーの機能と使い方

この12個のファンクションキーの機能は余知られてい

ないのですが、使い方を覚えて損はありません。 主な機能の説明をします。

- ■F1 は現在使っているソフトのヘルプの呼び出しに使います
- ■F2 はパソコンの起動するときにパソコンのメーカーのロゴが出ているときに押します と BIOS(Basic Input/Output System バイオスと言います)を呼び出します。 このバイオスはパソコンの基本設定を見ることができます。(一度自分の使っているパソコンの基 本設定を覗いて見ましょう)
- ■F3 は文字列の検索や置き換えなどのときに順に検索ができます。
- ■F5 はプラウザでホームページの『最新の情報に更新します』
- ■F8 はパソコン起動時にウインドウズの起動オプションで『セフティモード』を起動するときに使います パソコンがトラブルを起こしたときに再起動させるときに緊急処置として使います

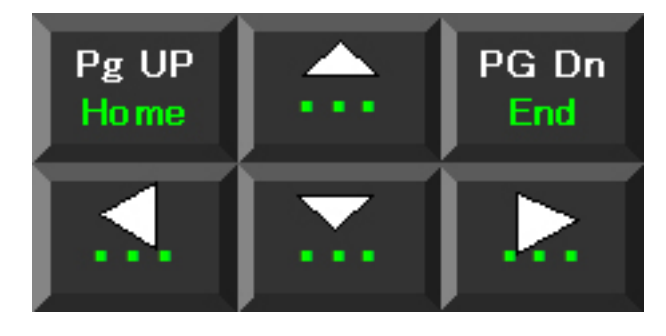

## 移動系のボタンの使い方

このボタンは NOTE パソコンと DESKTOP パソコ ンと配列が異なりますが、NOTE の場合は Fn キーと組み合わせて使います。

・・・で示す用途は PC のメーカによって異なることがあ ります。

矢印キーはカーソルの移動に使うことが多いのですが、WORD や EXCEL に画像を貼り付けた場合に位置の移動に Ctrl キーと組み合わせて使うと大変便利です。

これらの方向キーは上下左右への移動に使います。Ctrlキーと組み合わせて左右の末端への移動ができます

| Home        | 行の先頭に移動する。                        |  |  |
|-------------|-----------------------------------|--|--|
| End         | ページの末端(最終)へいどう                    |  |  |
| Ctrl + Home | ワークシートの先頭に移動する。                   |  |  |
| Ctrl + End  | データが入力されている範囲の右下隅のセル(A1 などのワークシート |  |  |
|             | の先頭のセルに対する反対側のセル)に移動する。           |  |  |
| Page Down   | 画面下にスクロールする。                      |  |  |
| ■Page Up    | 画面上にスクロールする。                      |  |  |
|             |                                   |  |  |

■Alt + Page Down 画面右にスクロールする。

■Alt + Page Up 画面左にスクロールする。

| ■その他のキーの使い方 |                  |                                                                                             |  |
|-------------|------------------|---------------------------------------------------------------------------------------------|--|
| Sys Rq      | システムリクエスト        | Prtnt Screen と同じ機能                                                                          |  |
| Scr Lock    | スクロールロック         | ON の状態でエクセルのセルポインターを固定したままスクロールが<br>出来る                                                     |  |
| Pause       | ポーズ              | 主としてプログラム開発時、動作チェックなどに使われる                                                                  |  |
| Sreak       | ブレイク             | Windws Key と併用でシステムのプロパティの起動が出来る                                                            |  |
| Windws      | ウインドウズ           | Start ボタンと同じ機能 矢印キーと同時に使うと便利                                                                |  |
|             | ウインドウズ+ <b>U</b> | ユーティリティーマネージャーの起動 知らなかった機能が使える<br>スクリーンキーボードを選択すると・・・ 画面に下図のような Key<br>Bord がでてマウスで入力が可能になる |  |
|             | ウインドウズ+ <b>D</b> | すべてのウインドウズを最小化 最小化ボタンより便利                                                                   |  |
|             | アプリケーション         | マウスの右クリックと同じ機能でショートカットメニューが出る                                                               |  |

(注)

以上の Key の機能と使い方は WindwsXP の場合で Vista や7では未確認です。

以上3回にわたって KeyBord の基本的な使い方を解説いたしました。皆さんのお使いの OS で色々使い こなしてみましょう。